## **Convert to Repair Order**

| Introduction               | This Job Aid discusses how to convert an Opportunity to a Repair Order (RO) and print RO-related documents in CCC <sup>®</sup> Repair Workflow.                                                                                   |
|----------------------------|----------------------------------------------------------------------------------------------------|
| Convert to<br>Repair Order | An Opportunity or New Opportunity is a potential job where the customer has not yet agreed to or scheduled to have the repair performed. For example, an opportunity can be created when an estimate is performed on the vehicle. |

Use the following steps in the table below to convert an Opportunity to a Repair Order.

| Step                   |                                                                                                    |                   |                   |             |                  |                |                   | Act                                        | ion                                                     |                           |                    |                       |                      |
|------------------------|----------------------------------------------------------------------------------------------------|-------------------|-------------------|-------------|------------------|----------------|-------------------|--------------------------------------------|---------------------------------------------------------|---------------------------|--------------------|-----------------------|----------------------|
| 1                      | Click                                                                                                 | All fro           | om the            | e Op        | en               | Оррс           | ortunit           | ies secti                                  | on in the lef                                           | t side p                  | anel.              |                       |                      |
|                        | Note                                                                                                  | : Ensu            | ure the           | e Vi        | ews              | s pan          | el is se          | elected.                                   |                                                         |                           |                    |                       |                      |
| 2                      | Seleo                                                                                                 | ct an C           | )pport            | uni         | ty f             | rom t          | he All            | Open Op                                    | portunities                                             | sectior                   | າ.                 |                       |                      |
| 3                      | Select the <b>Action</b> drop-down menu and select <b>Convert to Repair Order</b> . The RO will open. |                   |                   |             |                  |                |                   |                                            |                                                         |                           |                    |                       |                      |
|                        | open                                                                                                  |                   |                   |             |                  |                |                   |                                            |                                                         |                           |                    |                       |                      |
|                        | Note                                                                                                  | : Base<br>ber aft | ed on y<br>er sel | /oui<br>ect | r co<br>ina      | nfigu<br>Conv  | iration<br>ert to | , you ma<br>Repair O                       | y be promp <sup>.</sup><br>rder.                        | ted to n                  | nanually           | venter a              | n RO                 |
|                        |                                                                                                    |                   |                   |             | <u>j</u>         |                |                   |                                            |                                                         |                           |                    |                       |                      |
| CCC ONE                | w - Action -                                                                                          | Recent -          |                   |             |                  |                |                   |                                            |                                                         |                           |                    |                       | Reports - Conf       |
| Fender Bender          |                                                                                                    |                   |                   |             |                  |                |                   |                                            |                                                         |                           |                    |                       | 2                    |
| 😑 Workfiles            | A                                                                                                    | ll Open Opport    | tunities          |             |                  |                |                   |                                            |                                                         |                           |                    |                       |                      |
|                        |                                                                                                    | Opportunity 🙀     | Repair Order 🔀 I  | Remove All  | New Estin        | mates 🛛 Refree | ih 🔤 Preview 📻    | n Print 👻 🔛 Export                         |                                                         |                           |                    |                       |                      |
| Open Opportunities     | _                                                                                                    | Updates           | ▼ Linked Pri      | ority Es    | timate<br>ersion | RO Number      | Owner             | Primary Phone                              | Vehicle                                                 | Estimate \$               | Insurance Company  | Claim Number          | Estimator            |
| 2 AI                   |                                                                                                    | 👌 🔹 New Assignme  | ent               | ?           |                  |                | Sattler, Ellie    | (630) 901-8872 Cell                        | 2018 TOYO Corolla L w/                                  | ((¶))<br>I                | CCC TRAINING       | LSG06232022-1         |                      |
| New                    |                                                                                                    |                   |                   |             | 501              |                |                   |                                            | 2019 TESL Model S AWD                                   | 2,678.47 ((1))            | CCC TRAINING       | 07292022-PDR          | Patamint Romsaithong |
| Assigned to me         |                                                                                                    | 2                 |                   | r 🛍 E       | 201              |                | White, Cammy      | (224) 597 2529 Call                        | 2019 TESL Model S AWD                                   | 7,185.40 "["              | CCC TRAINING       | 07282022-PDR          | Patamint Romsaithong |
| Open Repair Orders     |                                                                                                    | 2                 |                   | с с<br>17 е | E01              |                | Binish, Hannah    | (123) 456-7890 Cell                        | 2014 KIA Rio LX Manual                                  | 1.516.31 ((1))            | CCC TRAINING       | 07152022-KG           | Kenneth Goodwin      |
| 🔲 AI                   |                                                                                                    |                   | ,                 | ଟ 🔒 ସ       | E01              |                | Doe, John         | (123) 456-7890 Day                         | 2019 KIA Sorento L FWD                                  | 20,000.00                 | 🖡 New - 📂 View - 🗲 | Action - Y Priority - | 🚐 Print 🖳 Send 👔     |
| Assigned to me         |                                                                                                    | 2                 | 1                 | ଟ 🔒 ଶ       | 501              |                | Smith, Bob        | (123) 456-7890 Day                         | 2019 KIA Sorento L FWD                                  | 3,219.59 <sup>((1))</sup> | CCC TRAINING       | Assign Estimator      |                      |
| With Updated Estimate: | . 🖻                                                                                                   | •                 | ,                 | ଟ 🔒 🛙       | E01              |                | Smith, John       | (123) 456-7890 Day                         | 2019 KIA Sorento L FWD                                  | 367.45 <sup>((1))</sup>   | CCC TRAINING       | Convert to Repair Or  | der                  |
| Onon Workfilm          |                                                                                                    | 2                 |                   | ₹ E         | E01              |                | File, Test        |                                            | 2017 TOYO Corolla LE E                                  | 3,388.71                  |                    | Export Workfile Copy  |                      |
|                        |                                                                                                    | 2                 |                   |             | E01              |                | Grant, Alan       | (400) 450 7000 0-8                         | 00111010 01 0111111                                     | 00.0                      |                    | Cancel Opportunity    |                      |
|                        |                                                                                                    | •                 |                   | · E         | 501              |                | Goodwin, Kenneth  | (123) 456-7890 Cell<br>(123) 456-7890 Cell | 2014 KIA Rio SX Automatic<br>2014 KIA Rio I X Automatic | 1,416,70 ((*))            | CCC TRAINING GR    | Link to Existing Work | file                 |
| Assigned to me         |                                                                                                    | -<br>}            | ,                 | ? 🔒 E       | E01              |                | Goodwin, Kenneth  | (630) 597-8894 Cell                        | 2014 HOND Civic Sedan                                   | 4,378.45 ((*))            | CCC TRAINING       | 04132022-MM-1         | Kenneth Goodwin      |
| Unassigned             | •                                                                                                    |                   |                   |             |                  |                |                   |                                            |                                                         |                           |                    |                       |                      |

Continued on next page

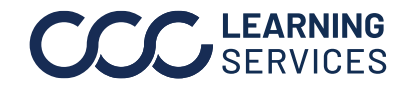

©2018-2022. CCC Intelligent Solutions Inc. All rights reserved. CCC° is a trademark of CCC Intelligent Solutions Inc.

## Convert to Repair Order, Continued

Convert to Step Action Repair Order, Review the RO and make necessary changes, then click **Save and** 4 continued **Close**. The Opportunity has now been converted to an RO.

| C         | P 🖶 🖗             | 2      |           | ES               | STIMATE       |                                           |                                    |                          |      |                |          | Binish, Hannah - 2014                                    |
|-----------|-------------------|--------|-----------|------------------|---------------|-------------------------------------------|------------------------------------|--------------------------|------|----------------|----------|----------------------------------------------------------|
| FILE      | WOF               | RKFILE | VIEV      | V                | EDIT          |                                           |                                    |                          |      |                |          |                                                          |
| L<br>Save | Save and<br>Close | Print  | Send Send | Lock<br>Estimate | o<br>D Estima | ate Properties<br>Operation 🔹<br>we RPS 🔹 | \$ Rates and Rules Delete Estimate | Repairable<br>Total Loss | •    | ₩<br>Checklist | Checkout | Opportunity<br>KNADN5A36 <b>E6933749</b><br>CCC TRAINING |
|           | File              |        |           |                  |               | Estimate                                  |                                    | Repair                   | View | Acti           | ions     | 1                                                        |

An Opportunity can also be converted to an RO by completing the steps in the table below.

| Step                   |            |                             |                     | Act         | ion                |         |                                                          |
|------------------------|------------|-----------------------------|---------------------|-------------|--------------------|---------|----------------------------------------------------------|
| 1                      | Select A   | <b>ll</b> from the <b>O</b> | pen Oppor           | tunities se | ection.            |         |                                                          |
| 2                      | Open an    | Opportunity                 | from the A          | ll Open Op  | portunities s      | ection. |                                                          |
| 3                      | Select Co  | onvert to RC                | ) from the <b>\</b> | Norkfile ta | ab of the RO.      |         |                                                          |
| C 🗎 🏝 🖶 🗟              | CEILE VIEW | EDIT                        |                     |             |                    |         | Binish, Hannah - 2014                                    |
| Save Save and<br>Close | Print Send | New Convert to RO           | eal Link Workfile   | EMS Export  | Checklist Checkout |         | Opportunity<br>KNADN5A36 <b>E6933749</b><br>CCC TRAINING |

Continued on next page

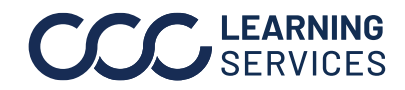

## Convert to Repair Order, Continued

2

Use the steps in the table below to print an RO summary and windshield tag. Printing Documents Action Step Select **All** from the Open Repair Orders section on the left side 1 section.

Double-click an RO to select it from the All Open Repair Orders list.

|                        |        |                 |             | Clic     | k on                | Print to        | o open '           | the Print V           | Vorkfil     | e Docume             | nts windo             | DW.               |
|------------------------|--------|-----------------|-------------|----------|---------------------|-----------------|--------------------|-----------------------|-------------|----------------------|-----------------------|-------------------|
| CCC ONE                |        |                 |             |          |                     |                 |                    |                       |             |                      |                       |                   |
| ⊟ New ▼ View ▼ Ac      | tion • | Recent •        |             |          |                     |                 |                    |                       |             |                      |                       | Reports • Con     |
| Fender Bender          |        |                 |             |          |                     |                 |                    |                       |             |                      |                       | 241               |
| 🖿 Workfiles            | All    | Open Repair (   | Orders      |          |                     |                 |                    |                       |             |                      |                       |                   |
|                        | -      | Opportunity 🙀 R | epair Order | 🗙 Remo   | ve All New E        | timates 🛛 Refre | sh 🔜 Preview 🛛 🗃   | 🖷 Print 👻 🖳 Export    |             |                      |                       |                   |
| Open Opportunities     |        | Updates         | Linked      | Priority | Estimate<br>Version | RO Number       | Owner              | Primary Phone         | Estimate \$ | Insurance Company    | Claim Number          | Estimator         |
| II AI                  |        |                 |             | 8        | E01                 | 1075            | Beard, Zach        | (334) 555-5555 Cell   | 3,380.85    |                      |                       | Training RF12     |
| New                    |        |                 |             | 7        | E01                 | 1074            | Shark, King        | (630) 890-0997 Cell   | 3,887.8     | 🚬 🖳 New 🕶 💕 View 🕶 🤗 | Action • 👻 Priority • | 🚔 Print 🙀 Send  🖈 |
| Assigned to me         |        |                 |             | 8        | E01                 | 1072            | Queen, Xenomorp    | h (630) 890-0997 Cell | 3,752.43    |                      |                       | Shannon Binish    |
|                        |        |                 |             | 7        | E01                 | 1071            | Williams, Jennifer |                       | 0.00        |                      |                       | Shannon Binish    |
| Open Repair Orders     |        |                 |             | 19       | E01                 | 1069            | Ro, Test           |                       | 4,519.98    |                      |                       | Shannon Binish    |
| I AI                   |        |                 |             | Ŷ        | 🔒 S01               | 1073            | Mitsakopoulos, Mi. | (224) 213-0470 Cell   | 11,906.83   | ((1)) CCC TRAINING   | 04242022MM-004        | Kenneth Goodwin   |
| Assigned to me         |        |                 |             | 8        | 🔒 E01               | 1076            | Goodwin, Kenneth   | (630) 597-8894 Cell   | 4,378.45    | (()) CCC TRAINING    | 04112022-KG-3         | Kenneth Goodwin   |
| With Undated Estimates |        |                 |             | 8        | E01                 | 1063            | Binish, Shannon    | (630) 890-0997 Cell   | 4,105.87    |                      |                       | Shannon Binish    |
| This opulies Estimates |        |                 |             | 8        | E01                 | Test UP1        | Impulse, Force     | (630) 890-0997 Cell   | 4,401.31    |                      |                       | Shannon Binish    |

| Step | Action                                                                                   |
|------|------------------------------------------------------------------------------------------|
| 3    | Select the appropriate printer from the dropdown box.                                    |
| 4    | Select the checkboxes for <b>Repair Order Summary</b> and <b>Windshield Tag</b> . Select |
|      | checkboxes for other documents as desired.                                               |
| 5    | Select the <b>Preview</b> link to view the Document before printing.                     |
| 6    | Click <b>OK</b> . Note: If necessary, follow your computer's printer prompts.            |
|      |                                                                                          |

|          | Print Workfile Doc                | ument | S      |                |   |
|----------|-----------------------------------|-------|--------|----------------|---|
| Printer: |                                   |       |        |                | ` |
|          | Document                          | Pages | Copies | Print Preview  | 1 |
|          | Final Bill                        |       | 1      | Preview        |   |
|          | Image Report                      |       | 1      | Preview        |   |
|          | Paintless Dent Repair Worksheet   |       | 1      | Preview        |   |
|          | Parts List                        |       | 1      | Preview        |   |
|          | Parts Reconciliation              |       | 1      | Preview        |   |
|          | Preliminary Estimate              |       | 1      | Preview        |   |
|          | Recall Notices                    |       | 1      | Preview        |   |
|          | 🗹 Repair Order Summary            |       | 1      | Preview        |   |
|          | Self Audit                        |       | 1      | Preview        |   |
|          | Vehicle Recall Notice             |       | 1      | Preview        |   |
| ▶        | 🗹 Windshield Tag                  |       | 1      | <u>Preview</u> |   |
|          | 🗌 Windshield Tag - Small          |       | 1      | Preview        |   |
|          | Work Order - Blank                |       | 1      | Preview        | _ |
|          | Work Orders - By Labor Assignment |       | 1      | Preview        | • |
|          |                                   |       | 0      | K Cance        | : |

Continued on next page

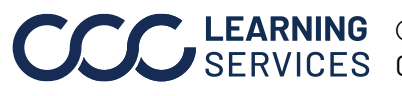

©2018-2022. CCC Intelligent Solutions Inc. All rights reserved. CCC<sup>®</sup> is a trademark of CCC Intelligent Solutions Inc.